# **Basic search**

With Basic search on the new EBSCOhost, you can quickly run a search for your keywords. Quick filters are also available, enabling you to easily create a more targeted search before reviewing your results.

#### To run a basic search:

1. Enter your search terms in the search box.

As you type, searches matching your terms appear below the search box. If you see your term in the list, you can click on a search term to go directly to the result list.

2. Select any desired limiters from below the search box and click the **Magnifying Glass** to run your search.

| Demonstration Customer          |                                             |                 |
|---------------------------------|---------------------------------------------|-----------------|
| *EBSCOhost                      |                                             | MyEBSCO         |
| My dashboard V                  | Search articles, books, journals & more     |                 |
| □ Saved                         | Searching: Academic Search Ultimate         | Advanced search |
| "D Recent activity              | Information technology                      | ତ               |
| D Holds & checkouts             | Online Full Text O Peer Reviewed All time V |                 |
| Research tools<br>Q. New search |                                             |                 |

- 3. From the Results List, you can apply additional filters by clicking the **All filters** button below the search box.
- 4. View article details by clicking an article title.

When Full Text is available, select a reading option (Publisher Site, Online Full Text, PDF) from the **Access now** menu.

| Demonstration Customer                                                                                |                                                                                                    |                  |
|----------------------------------------------------------------------------------------------------|----------------------------------------------------------------------------------------------------|------------------|
| EBSCOhost                                                                                             | Searching: Academic Search Ultimate                                                                                                    | ⊕ My£85CO<br>⊗ Q |
| My dashboard v                                                                                        | All filters (0) Online Full Text     Peer Reviewed     All time      Source type      Source type      Show: 10      IF Rel                                                                                                    | levance v        |
| <ul> <li>Detection</li> <li>Recent activity</li> <li>Holds &amp; checkouts</li> <li>Alerts</li> </ul> | Periodical     Previdical     THE WORLD WIDE DEAD.     By: LIU, KATIE • In: Discover, Nov/Dec2024 • Academic Search Utilimate     This article explores the issue of digital death and the challenges it presents. It discusses the increasing     This article explores the issue of digital death and the challenges it presents. It discusses the increasing | C I              |
| Research tools<br>Q. New search<br>D. Publications                                                    | Subjects: INFORMATION technology: INFORMATION & communication technologies for development; T<br>ICAL innovations: DIGITAL technology: +3 more<br>Access now (Online full text)                                                                                                    | ECHNOLOG         |
|                                                                                                    | Peer reviewed   Academic journal     IMPLEMENTATION OF INFORMATION TECHNOLOGY IN SCHOOL     ADMINISTRATION MANAGEMENT: A CASE STUDY AT REGINA PACE                                                                                                    | n i              |

# **Advanced Search**

The new EBSCOhost allows users to conduct advanced searches using Guided-Style Find fields. Guided-Style Find fields assist you in creating a more targeted search.

For example, you can enter your search terms into the search boxes and have EBSCOhost search for your terms in only specific citation search fields, such as the Title or Subject terms fields.

## To create an Advanced Search:

\_\_\_\_\_

1. Click the **Advanced Search** link above the search box on the Basic search screen.

| Demonstration Custor | ner  |                                                  |                 |
|----------------------|------|--------------------------------------------------|-----------------|
| *EBSCOhost           |      |                                                  | Hyterico        |
| My dashboard         | v    | Search articles, books, journals & more          |                 |
| □ Saved              |      | Searching: Academic Search Ultimate (and 1 more) | Advanced search |
| 3 Recent activity    |      | Search articles, books, journals & more          | Q               |
| D. Holds & checkou   | ats. |                                                  |                 |
| Φ Alerts             |      | Online Full Text                                 |                 |

2. Enter your search terms in the first search box on the Advanced Search screen.

| Demo             | nstration Customer |                                                  |              |
|------------------|--------------------|--------------------------------------------------|--------------|
| *EBSCOhost       |                    | Search articles, books, journals & more          | ⊕ MyEBSCO    |
| My dashboard 🗸 🗸 |                    | Searching: Academic Search Ultimate (and 1 more) | Basic search |
| ø                | Projects           | Information technology                           | All fields   |
| Ω                | Saved              | AND V                                            | All fields   |
| Ð                | Recent activity    |                                                  |              |
| D7               | Holds & checkouts  | AND V                                            | All fields   |
| 4                | Alerts             | Add fields                                       | Search       |

3. Choose a citation search field from the All fields drop-down list (for example, search in only the Title field of the citation).

| Demonstration Customer |                                                  |                                      |
|------------------------|--------------------------------------------------|--------------------------------------|
| *EBSCOhost             | Search articles, books, journals & more          | ⊕ My£8SCO                            |
| My dashboard 🗸 🗸       | Searching: Academic Search Ultimate (and 1 more) | Basic search                         |
| Projects               | Information technology 🛞                         | All fields                           |
| □ Saved                |                                                  | All fields                           |
| ③ Recent activity      |                                                  | All Text - TX                        |
| B Holds & checkouts    | AND 🗸                                            | Author - AU                          |
| φ Alerts               | -                                                | Title - TI                           |
|                        | Add fields                                       | Subject Terms - SU                   |
| Research tools         | Filters Search options Publications Subjects     | Abetract.or.Author.Supplied.Abetract |

- 4. Repeat steps 2 and 3 for the second set of search boxes.
- 5. Click the Boolean operator drop-down menu to combine the search box entries with AND, OR, NOT. (Default is AND)

| Demonstration Customer                                      |                                                                                                    |              |  |  |  |  |  |
|-------------------------------------------------------------|----------------------------------------------------------------------------------------------------|--------------|--|--|--|--|--|
| *EBSCOhost                                                  | Search articles hooks journals & more                                                                               | ⊕ MyEBSCO    |  |  |  |  |  |
| My dashboard                                                | Searching: Academic Search Ultimate (and 1 more)           Information technology <ul> <li>All Text - TX</li> </ul> | Basic search |  |  |  |  |  |
| Saved  Recent activity                                      | AND Software engineering Subject Terms                                                                              | :-su ~       |  |  |  |  |  |
| <ul> <li>Holds &amp; checkouts</li> <li>Alerts</li> </ul>   | OR All fields                                                                                                    | Search X     |  |  |  |  |  |
| Research tools Filters Search options Publications Subjects |                                                                                                    |              |  |  |  |  |  |

- 6. You can select another Boolean operator, keyword, and search field in the third search box set.
- 7. Click the **Add fields** link below the search boxes if you would like to add more lines of search to your advanced search.
- 8. Under **Filters**, apply any desired limiters to your search. For example, you may want to limit results to items with **full text available** online and published within a **custom date range** you select.

To add a Custom date range, select **Custom range** and click the fields to select start and end dates from the date picker.

Depending on the database being searched, other available filters may include **Publication Type**, **Document Type**, **Language**, etc. When searching multiple databases, you can click the expand arrows to apply filters specific to each database.

**Note**: Any limiters that were selected on the Basic Search screen before accessing Advanced search are applied to searches conducted with Advanced Search.

| *EBSCOhost                     | Filters Search options Publications Subjects |           |
|--------------------------------|----------------------------------------------|-----------|
|                                | Limit your results (2)                       | Clear all |
| My dashboard 🗸 🗸 🗸             | Online Full Text                             |           |
| Projects                       | References Available                         |           |
| □ Saved                        | Peer Reviewed                                |           |
| ③ Recent activity              | First Author is Nurse                        |           |
| Holds & checkouts              | PDF Full Text                                |           |
| Alerts                         | Publication                                  |           |
|                                |                                              |           |
| Research tools                 | Publication Date                             |           |
| <ol> <li>New search</li> </ol> | O An time                                    |           |
| Publications                   | O Past 12 months                             |           |
|                                | O Past 5 years                               |           |
|                                | O Past 10 years                              |           |
|                                | Custom range                                 |           |
|                                | 05/01/2024 → 10/01/2024                      |           |
|                                | Language                                     |           |
|                                | All     V                                    |           |
|                                | Number of Pages                              |           |
|                                | Business Source Complete                     | Ý         |
|                                | Academic Search Ultimate                     | *         |

9. When applying database specific filters with a drop-down menu, you can select one or multiple options.

| My dashboard                                                                       | Cinahl Plus                                                                             | ~ |
|------------------------------------------------------------------------------------|-----------------------------------------------------------------------------------------|---|
| Projects                                                                           |                                                                                         |   |
| □ Saved                                                                            | Academic Search Ultimate (3)                                                            | ^ |
| <ul> <li>Recent activity</li> <li>Holds &amp; checkouts</li> <li>Alerts</li> </ul> | Publication Type       Academic Journal X     Periodical X       Select option(s)     V |   |
| Research tools                                                                     | Document Type                                                                           |   |
| <ul> <li>New search</li> <li>Publications</li> </ul>                               | Select option(s)                                                                        |   |
|                                                                                    | ISSNSearch                                                                              |   |

10. If desired, click the **Search options** tab to change the <u>search mode</u> or apply <u>expanders</u>.

| My dashboard 🗸 🗸  |                                              |
|-------------------|----------------------------------------------|
|                   | Filters Search options Publications Subjects |
| Projects          |                                              |
| □ Saved           | Search modes Reset                           |
| * Recent activity |                                              |
| Holds & checkouts | Proximity     Eind all my search terms       |
| Alerts            | O Find any of my search terms                |
|                   | SmartText Searching                          |
| Research tools    |                                              |
| Q. New search     | Expanders                                    |
| D Publications    | Apply related words                          |
| @ rumen/15        | Apply equivalent subjects                    |
|                   |                                              |

11. Click the **Search** button. The Result List displays.

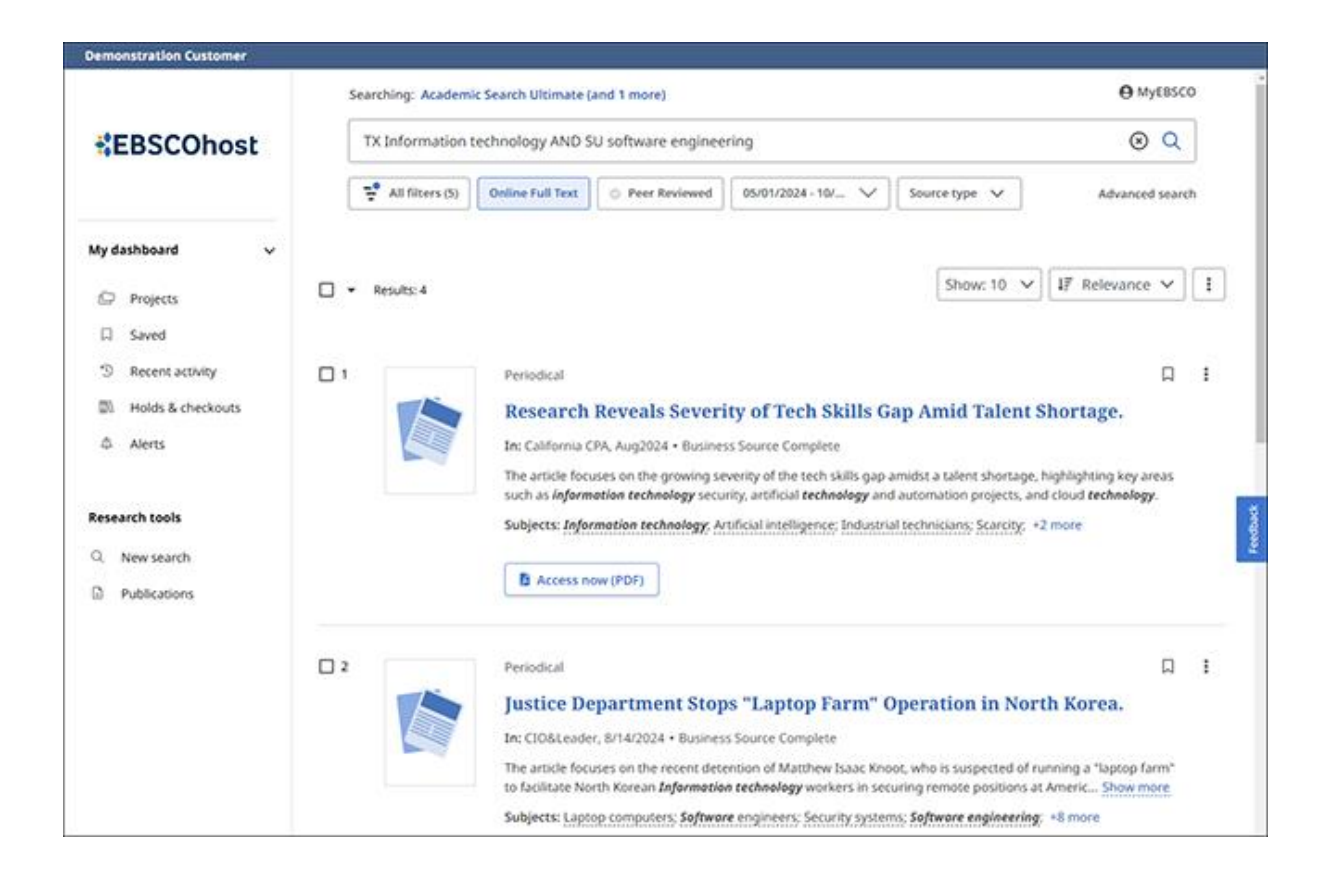

#### Managing results from your results list

You can manage (Download, Save, Add to a project, Share or Cite) up to 50 records from the result list of the New EBSCO User Interfaces using the checkboxes and options at the top of your result list.

When you export citations for up to 50 records, the downloaded file can be imported into bibliographic software, such as RefWorks, EndNote or Procite.

## To manage multiple results from the result list:

1. After retrieving results on the new EBSCO user interfaces, use the checkboxes to select articles in the result list or select the checkbox at the top of the result list to select multiple records at once.

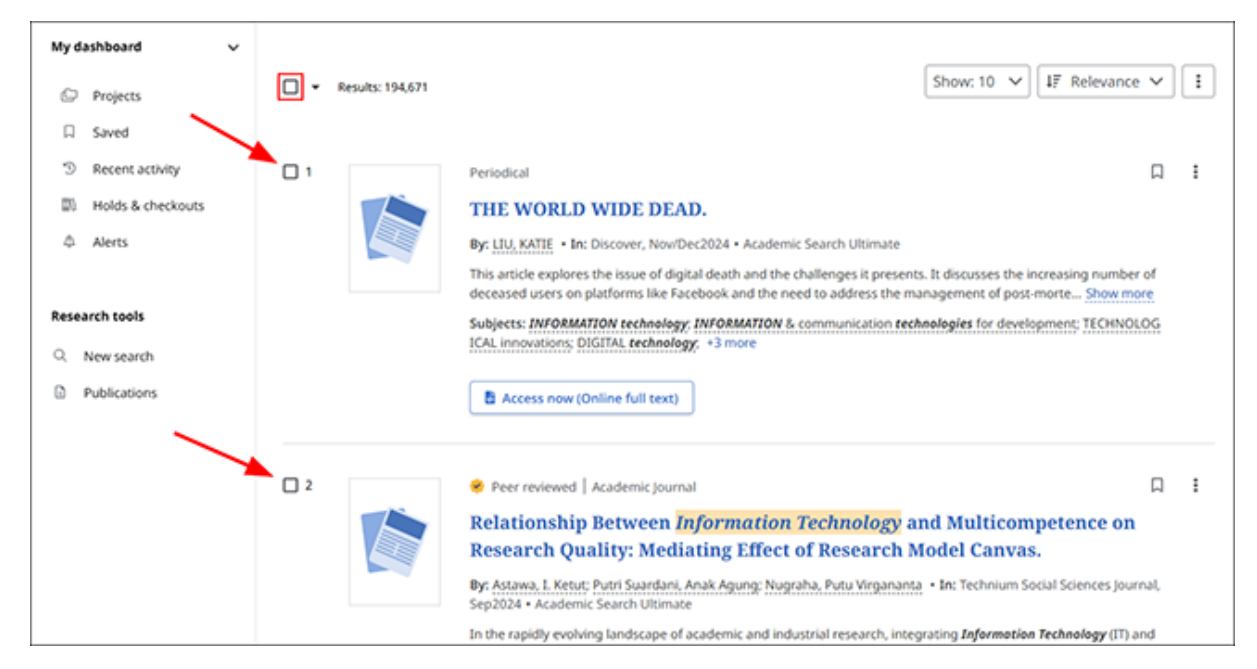

2. If you use the checkbox at the top of the list, click the drop-down arrow to view the available options. You can select all results currently displayed in the list, none, or the first 50 results in the list, regardless of whether they are currently displayed or not.

| My d | ashboard          | ~ |                                 |                                             |                                                        |                          |                                                    |                  | _ |   |
|------|-------------------|---|---------------------------------|---------------------------------------------|--------------------------------------------------------|--------------------------|----------------------------------------------------|------------------|---|---|
| Ø    | Projects          |   | - 2 0 0 0 66                    | 10 selected                                 | Results: 194,671                                       |                          | Show: 10 🗸                                         | 17 Relevance     | ~ | : |
|      | Saved             |   | All on this page: 10 (Up to 50) |                                             |                                                        |                          |                                                    |                  |   |   |
| D    | Recent activity   |   | Select 1-50                     |                                             |                                                        |                          |                                                    |                  | П | : |
| 25   | Holds & checkouts |   | Deselect all                    | VORLD WI                                    | IDE DEAD.                                              |                          |                                                    |                  |   |   |
| Φ    | Alerts            |   | By: Li                          | U. KATIE • In: Disc                         | cover, Nov/Dec2024 • Aca                               | demic Search Ultimate    |                                                    |                  |   |   |
|      |                   |   | This a decrea                   | inticle explores the<br>used users on platf | issue of digital death and<br>orms like Eacebook and I | the challenges it presen | ts. It discusses the incr<br>sanacement of post-or | reasing number o | 1 |   |
| Rese | arch tools        |   | Subje                           | cts: INFORMATION                            | i technology; INFORMATI                                | ON & communication tec   | hnologies for develop                              | ment; TECHNOLO   | G |   |
| Q    | New search        |   | ICAL I                          | nnovations: DIGIT/                          | AL technology: +3 more                                 |                          |                                                    |                  |   |   |

- 3. Select one of the available tools to manage your results:
  - 📥 Download metadata
  - Q Save to the dashboard
  - Bave to a project in the dashboard
  - 📌 Share via email or Google
  - **Solution** Copy or export citations.

**Note**: To save multiple articles to a project in the dashboard, you must be signed into your personal MyEBSCO account.

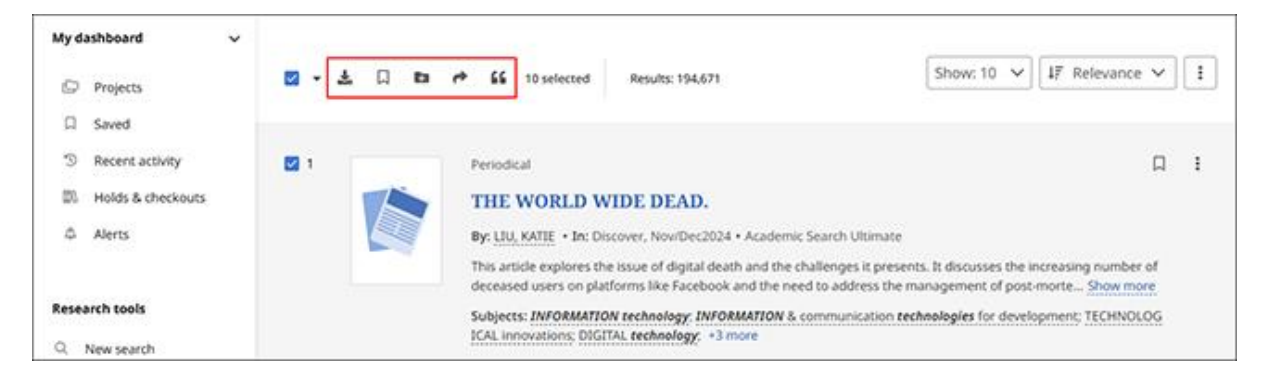

4. If you choose **Save**, your results are automatically saved to the Dashboard for the current session and no further action is needed. **Please note**: You must be signed into your personal MyEBSCO account to save items beyond the current session.

If you selected to **Download**, **Share** or **Cite**, follow the prompts on the window that displays to finish managing your results.